### **SOCKS proxy**

С

: system : Level1 : /ip socks : SOCKS version 4 :

• Web Proxy

,

,

• NAT

| SOCKS - |   | TCP     |
|---------|---|---------|
|         | , | . SOCKS |

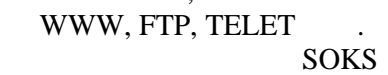

4. SOCKS / /

SOCKS

SOCKS

connection-idle-timeout (time; default: 2m) idle
.
enabled (yes | no; default: no) SOCKS
max-connections (integer: 1..500; default: 200) -

.

:

### SOCKS

: /ip socks access

## SOCKS .

### С

,

,

action (allow | deny; default: allow) -

allow -

deny -

• dst-address (IP address/netmask:port) -

,

• src-address (IP address/netmask:port) -

.

: /ip socks connections

,

,

| dst-address (read-only: IP address) - IP | ( | ) |
|------------------------------------------|---|---|
| <b>RX</b> (read-only: integer) -         |   |   |
| src-address (read-only: IP address) - IP | ( | ) |
| TX (read-only: integer) -                |   |   |

### TCP

10.1.0.104/24

IP

| [admin@MikroTik] ip socks | connections> print |       |       |
|---------------------------|--------------------|-------|-------|
| # SRC-ADDRESS             | DST-ADDRESS        | TX    | RX    |
| 0 192.168.0.2:3242        | 159.148.147.196:80 | 4847  | 2880  |
| 1 192.168.0.2:3243        | 159.148.147.196:80 | 3408  | 2127  |
| 2 192.168.0.2:3246        | 159.148.95.16:80   | 10172 | 25207 |
| 3 192.168.0.2:3248        | 194.8.18.26:80     | 474   | 1629  |
| 4 192.168.0.2:3249        | 159.148.95.16:80   | 6477  | 18695 |
| 5 192.168.0.2:3250        | 159.148.95.16:80   | 4137  | 27568 |
| 6 192.168.0.2:3251        | 159.148.95.16:80   | 1712  | 14296 |
| 7 192.168.0.2:3258        | 80.91.34.241:80    | 314   | 208   |
| 8 192.168.0.2:3259        | 80.91.34.241:80    | 934   | 524   |
| 9 192.168.0.2:3260        | 80.91.34.241:80    | 930   | 524   |
| 10 192.168.0.2:3261       | 80.91.34.241:80    | 312   | 158   |
| 11 192.168.0.2:3262       | 80.91.34.241:80    | 312   | 158   |
| [admin@MikroTik] ip socks | connections>       |       |       |

### FTP SOCKS

# 192.168.0.0/24 IP 192.168.0.1/24. 10.5.8.8. FTP

IP

FTP

### 192.168.0.2/24.

### NAT(MASQUERADE)

:

[admin@MikroTik] ip firewall nat> print Flags: X - disabled, I - invalid, D - dynamic 0 chain=srcnat src-address=192.168.0.0/24 action=masquerade [admin@MikroTik] ip firewall nat>

,

:

### FTP 10.5.8.8:

[admin@MikroTik] ip firewall filter> print
Flags: X - disabled, I - invalid, D - dynamic
0 chain=forward src-address=192.168.0.0/24 dst-address=:21 action=drop
[admin@MikroTik] ip firewall filter>

### SOCKS :

[admin@MikroTik] ip socks> set enabled=yes [admin@MikroTik] ip socks> print enabled: yes port: 1080 connection-idle-timeout: 2m max-connections: 200 [admin@MikroTik] ip socks>

IP 192.168.0.2/32. FTP 1024 ( 65535 IP ) [admin@MikroTik] ip socks access> add src-address=192.168.0.2/32 dstaddress=:21 action=allow [admin@MikroTik] ip socks access> add dst-address=:1024-65535 action=allow [admin@MikroTik] ip socks access> add action=deny [admin@MikroTik] ip socks access> print Flags: X - disabled 0 src-address=192.168.0.2/32 dst-address=:21 action=allow 1 dst-address=:1024-65535 action=allow 2 action=deny [admin@MikroTik] ip socks access>

### SOCKS

:

| [admin@MikroTik] ip socks | connections> print |      |         |
|---------------------------|--------------------|------|---------|
| # SRC-ADDRESS             | DST-ADDRESS        | TX   | RX      |
| 0 192.168.0.2:1238        | 10.5.8.8:21        | 1163 | 4625    |
| 1 192.168.0.2:1258        | 10.5.8.8:3423      | 0    | 3231744 |
| [admin@MikroTik] ip socks | connections>       |      |         |
|                           |                    |      |         |

|    | !  |                      | SOCKS |        |       |
|----|----|----------------------|-------|--------|-------|
|    | IP | FTP                  |       |        |       |
| IP |    | <b>192.168.0.1</b> ( |       | /SOCK) | 1080. |